## I. Configure a working calendar

For better management, Kepler - Color fields | SLA & Custom actions gives you the possibility to configure one or more working calendar

## Configuration

1. Add a calendar (Administration >SLA Calendars > Calendar Management)

| ATLASSIAN MARKETPLACE          | Calendar management<br>The calendar helps you to define working days for SLA calculation |                       |  |
|--------------------------------|------------------------------------------------------------------------------------------|-----------------------|--|
| Find new apps<br>Manage apps   |                                                                                          |                       |  |
| SQL CUSTOMFIELD ADMINISTRATION | Add a calendar                                                                           |                       |  |
| SQL Customfield Datasources    | Calendar                                                                                 | Description           |  |
| CPRIME TOOLS                   |                                                                                          | No calendar registred |  |
| SIL Manager                    |                                                                                          |                       |  |
| Custom Field Usage             |                                                                                          |                       |  |
| Redirect Page Configuration    |                                                                                          |                       |  |
| Workflow Viewer                |                                                                                          |                       |  |
| Switch User                    |                                                                                          |                       |  |
| SLA MONITORING SCHEDULER       |                                                                                          |                       |  |
| Scheduler configuration        |                                                                                          |                       |  |
| SLA calendars                  |                                                                                          |                       |  |

2. To configure the calendar, Fill in the following fields

| Calendar management                                   |                           |            |       |  |
|-------------------------------------------------------|---------------------------|------------|-------|--|
| The calendar helps you to define working days for SLA | calculation               |            |       |  |
| Name*                                                 | (1)                       |            |       |  |
| Description                                           | <b>2</b>                  |            |       |  |
| Please configure the working days for this calendar   |                           |            |       |  |
| Day 3                                                 | Start 4                   | end 5      |       |  |
| □ saturday                                            | :                         | :          |       |  |
| sunday                                                | :                         | :          |       |  |
| monday                                                | :                         | :          |       |  |
| tuesday                                               | :                         | :          |       |  |
| wednesday                                             | :                         | :          |       |  |
| thursday                                              | :                         | :          |       |  |
| ☐ friday                                              | :                         | :          |       |  |
| Add holidays to your calendars                        |                           |            |       |  |
| New holiday                                           | jj/mm/aaaa <mark>7</mark> | Repeated 8 | Add 9 |  |
| 10 Save Dismiss                                       |                           |            |       |  |

- **1.** Set the name of the new calendar.
- Set the description of the new calendar.
  Click on the checkbox to choose the working day of the week.
  Define the start time of work for each working day.

- Define the start time of work for each working day.
  Define the end time of work for each working day.
  Add new holidays to the calendar.
  Set the date of the holiday.
  Is it a repeated or exceptional holiday? (Checked = Repeated).
  Click 'ADD' to add the holiday.
  After filling all the fields, save the new calendar by clicking on 'SAVE'.